### APPLICATION NOTE

# AC Series Panel Dip Switch Setting Guide

This guide provides an overview of the dip switch settings on AC-2DE and AC-IOE expansion boards. These dip switches provide unique IDs to the boards so that the master controller and AC Nio<sup>™</sup> software can distinguish what equipment is connected.

## **Dip Switch Settings**

The dip switches used in addressing will be part of a larger row of switches, either 5 or 8 depending on the model. The relevant switches will be labeled AO-A3 on the circuit board, which are labeled 1-4 at the bottom of the

dip switches. AO is 1, A1 is 2, A2 is 3, and A3 is 4.

#### Address range restrictions:

AC-IOE boards can only be addressed with 01-08. An AC-2DE mounted on an ACS-ELV elevator panel needs to be set to 09 or 10. All other boards and applications can use 01-15.

| ADDRESS          | AO  | A1  | A2  | A3  |
|------------------|-----|-----|-----|-----|
| O1               | ON  | OFF | OFF | OFF |
| 02               | OFF | ON  | OFF | OFF |
| 03               | ON  | ON  | OFF | OFF |
| 04               | OFF | OFF | ON  | OFF |
| 05               | ON  | OFF | ON  | OFF |
| 06               | OFF | ON  | ON  | OFF |
| 07               | ON  | ON  | ON  | OFF |
| 08               | OFF | OFF | OFF | ON  |
| 09               | ON  | OFF | OFF | ON  |
| 10               | OFF | ON  | OFF | ON  |
| 11               | ON  | ON  | OFF | ON  |
| 12               | OFF | OFF | ON  | ON  |
| 13               | ON  | OFF | ON  | ON  |
| 14               | OFF | ON  | ON  | ON  |
| 15               | ON  | ON  | ON  | ON  |
| OO<br>(DISABLED) | OFF | OFF | OFF | OFF |

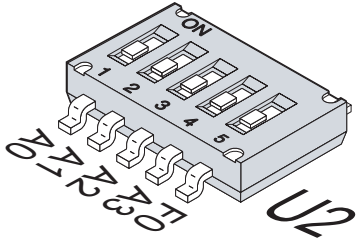

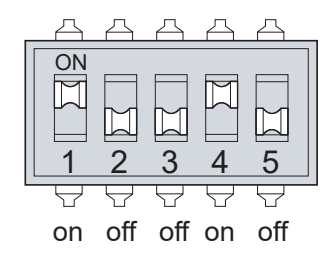

Do not set the dip switches while the expansion board is disconnected or its panel is turned off. Connect the board to the master controller, then make any changes.

## **Viewing Registered Panels in AC Nio**

To view the expansion boards connected to a panel, navigate to **Hardware**, <u>Panels</u> on the left side menu in the AC Nio<sup>™</sup> management software. Click the gear symbol next to the panel.

| Hardware         | ^ | Panels   |                |                    |
|------------------|---|----------|----------------|--------------------|
| Doors            |   | Q Search |                | All 🕶              |
| Elevators        |   | Name     | Description    | Partition          |
| 🍕 Camera Systems |   |          | st Panel Empty | Default Partition  |
| 🕎 Unknown Panels |   |          |                | berduit i di di di |
| 🚊 Alarm Panels   |   |          |                |                    |

#### Click the I/O symbol on the top menu.

| Panels > Example Elevator |                |                   |   |
|---------------------------|----------------|-------------------|---|
| General                   | 2 Connectivity | <b>\$</b> Options | h |
|                           |                |                   |   |

To the left, there will be a drop-down menu that displays the expanders available to the panel, ordered by their set ID. Select the desired expander to view the available inputs and outputs.

| Q   |                              | Export       | Import  |
|-----|------------------------------|--------------|---------|
|     | Inputs                       | Outputs      |         |
| Exp | bander                       | 1            | ÷       |
| 1-1 | Input 1-1<br>Elevator Buttor | 1            |         |
| 1-2 | Input 1-2<br>Elevator Buttor | 3<br>9<br>10 |         |
| 1-3 | Input 1-3<br>Elevator Button |              | Offline |
| 1-4 | Input 1-4<br>Elevator Buttor |              | Offline |
| 1-5 | Input 1-5<br>Elevator Button |              | Offline |
| 1-6 | Input 1-6<br>Elevator Button |              | Offline |
| 1-7 | Input 1-7<br>Elevator Button |              | Offline |
| 1-8 | Input 1–8<br>Elevator Button |              | Offline |